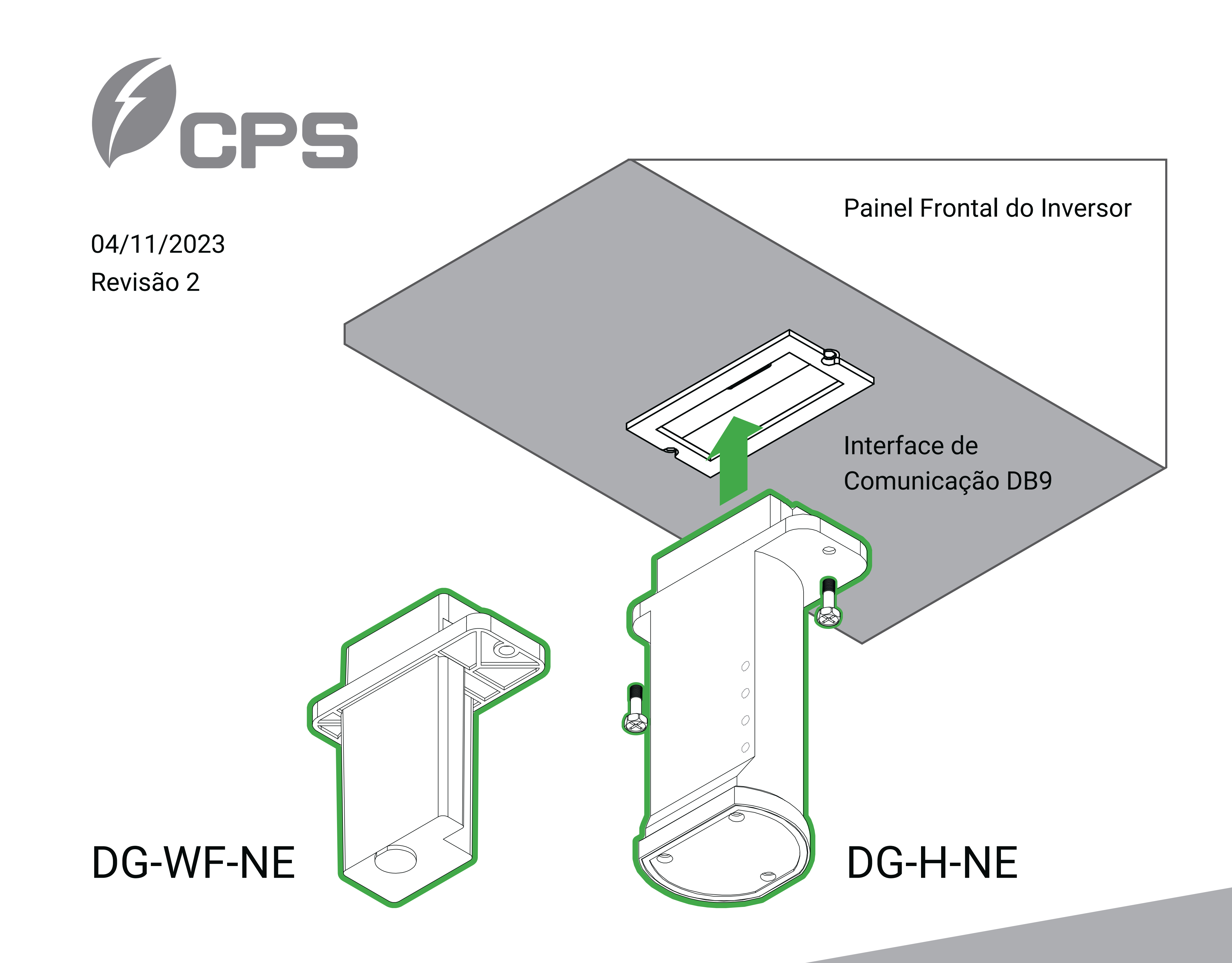

# Guia Rápido para o Dongle Gateway

## DG-WF-NE : WiFi + BLE Gateway para Inversor de N portas

DG-H-NE : LTE + BLE Gateway para Inversor de N portas

## Datasheet

| Inversor / Interface ESS |                        |
|--------------------------|------------------------|
| N° de Portas             | 1 ( DB9 )              |
| Protocolo                | Modbus RTU             |
| Interface WLAN           | DG-WF-NE               |
| Padrão WLAN              | 802.11 b/g/n           |
| Frequência de Banda      | 2.4 GHz                |
| Segurança Wireless       | WEP, WPA/WPA2          |
| Antena                   | Integrada              |
| Interface Bluetooth      | Toda a série DG        |
| Padrão                   | BLE 4.2                |
| Antena                   | Integrada              |
| Interface Celular móvel  | DG-H-NE                |
| Padrão de Celular móvel  | LTE-FDD/LTE-TDD, WCDMA |
| Nº de Slots SIM          | 1                      |
| Antena Celular           | Integrada              |
|                          |                        |

Parâmetros de Alimentação

| Tensão de Alimentação | 3.6 a 5.5 Vcc   |
|-----------------------|-----------------|
| Potência Consumida    | 1 W, Máx. 2.5 W |

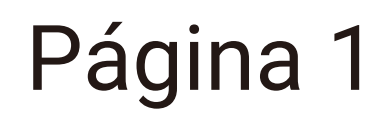

| Limitações do Ambiente       |                                                      |
|------------------------------|------------------------------------------------------|
| Temperatura de Operação      | -20°C a 60 °C Convecção natural                      |
| Temperatura de Armazenamento | -40 a 85°C                                           |
| Umidade Relativa do Ambiente | 5 a 85% (sem condensação )                           |
| Características Físicas      |                                                      |
| Invólucro                    | Plástico                                             |
| Grau de Proteção             | IP 65                                                |
| Dimensões                    | 115 mm / 70 mm / 30 mm (4.52 in x 2.76 in x 1.18 in) |

| Peso                   | 50g(0.11 lb) |
|------------------------|--------------|
| Padrões e Certificados |              |
| CE-EMC                 | EN 55032     |
|                        | EN 55035     |
|                        | EN 61000-3-2 |
|                        | EN 61000-3-3 |
| CE-RED                 | EN 301 908   |
|                        | EN 300 328   |
| -                      |              |

EN 301 489-1 / -17 / -52

## EN 62368-1

| CE-LVD   | EN 62368-1 |
|----------|------------|
| FCC SDoC | Part 15B   |
| FCC ID   | Part 15C   |

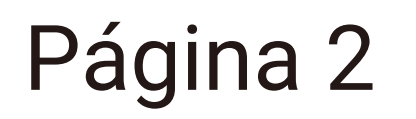

Indicadores LED

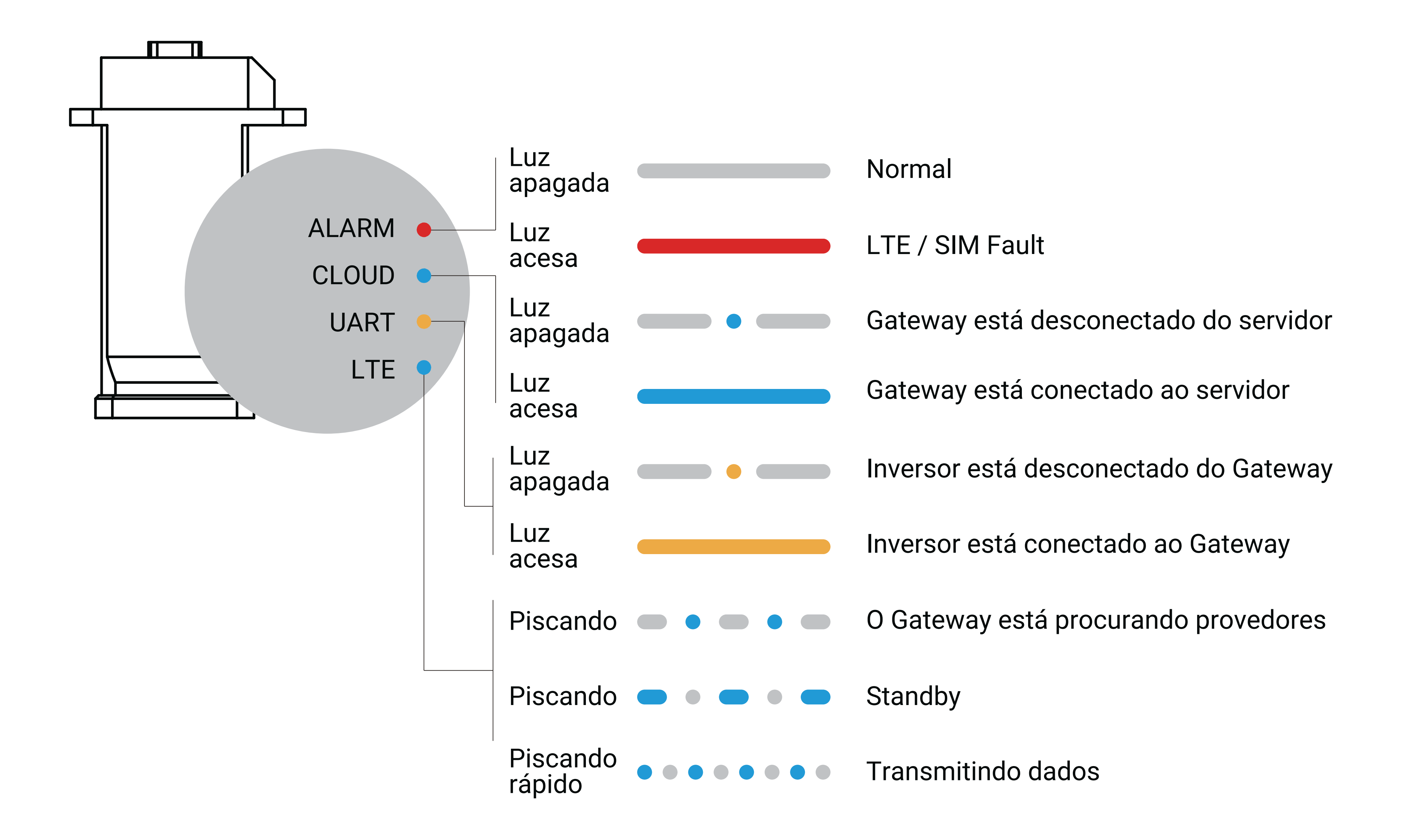

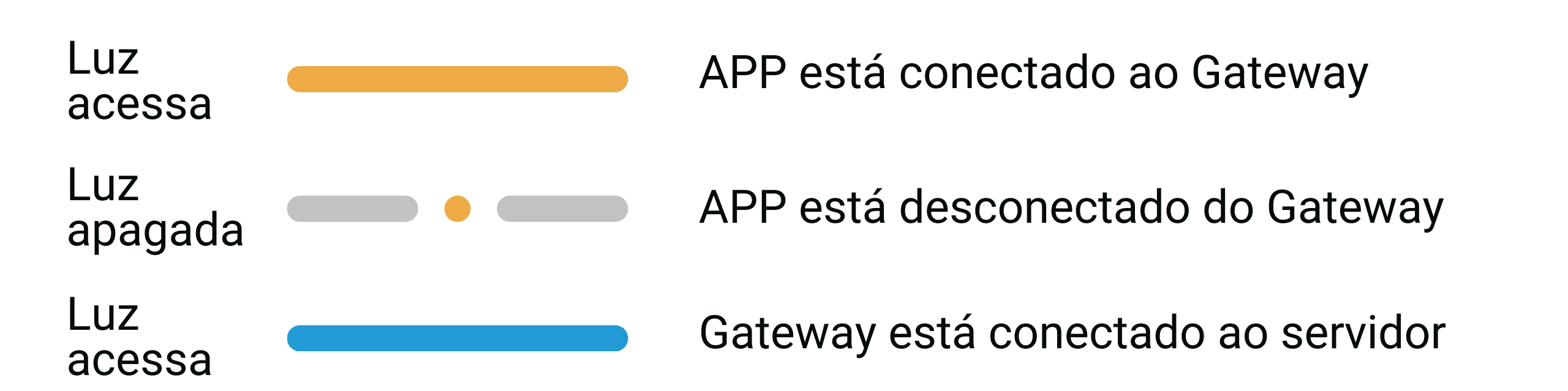

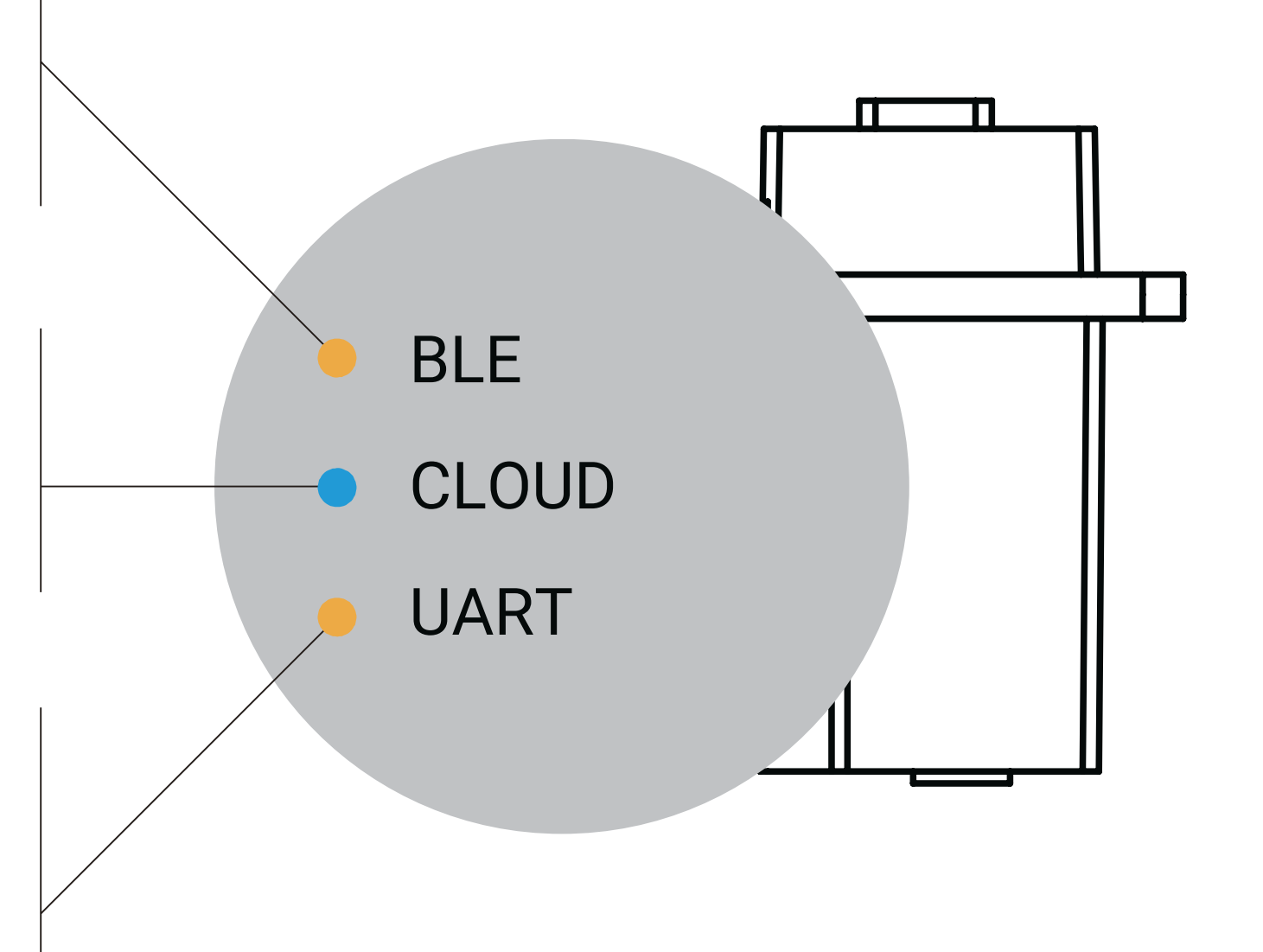

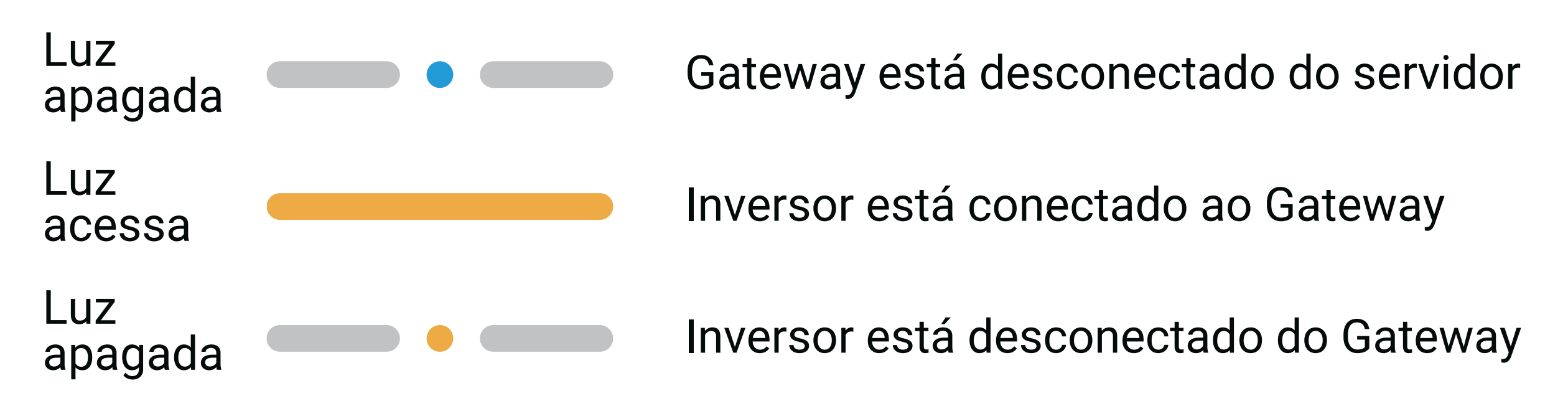

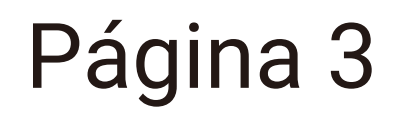

Através de um celular com acesso à Internet, escaneie o QR-code para realizar o download e a instalação do aplicativo.

Ou pesquise por "Chint Connect" na Apple Store e Google Play.

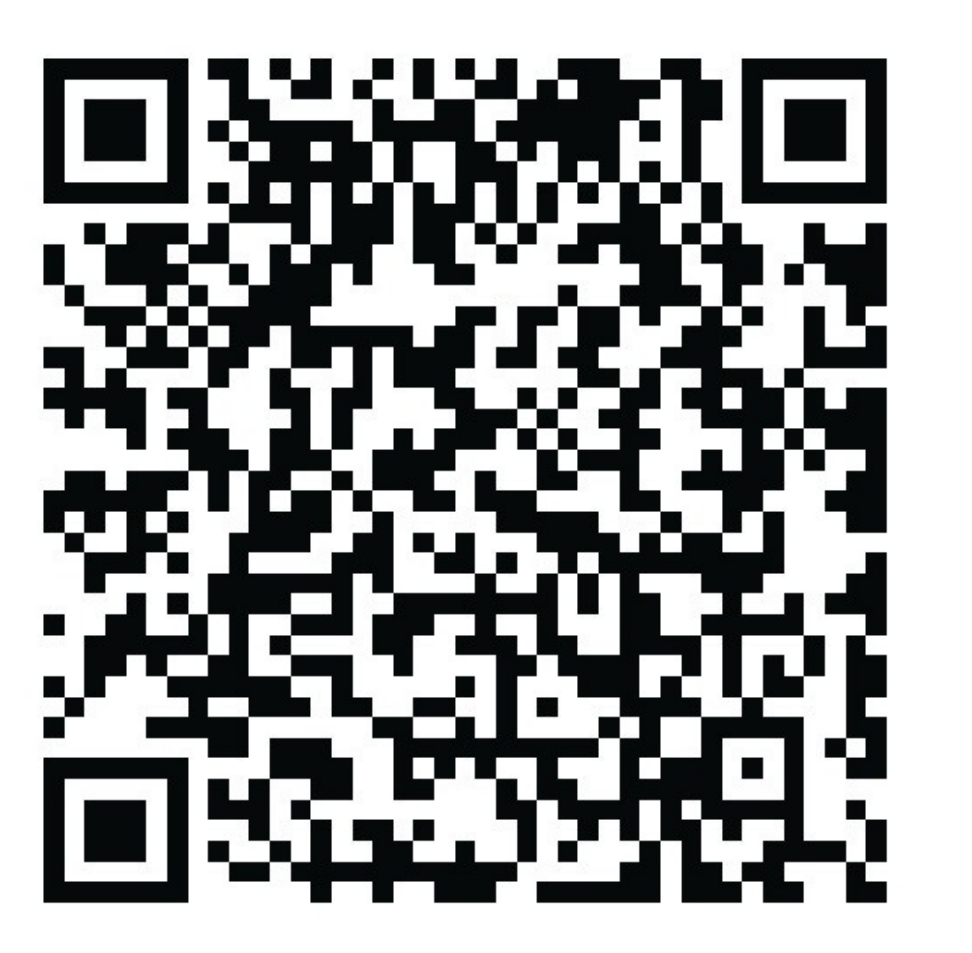

# Utilizando o APP

• Verifique a Conexão com a Internet

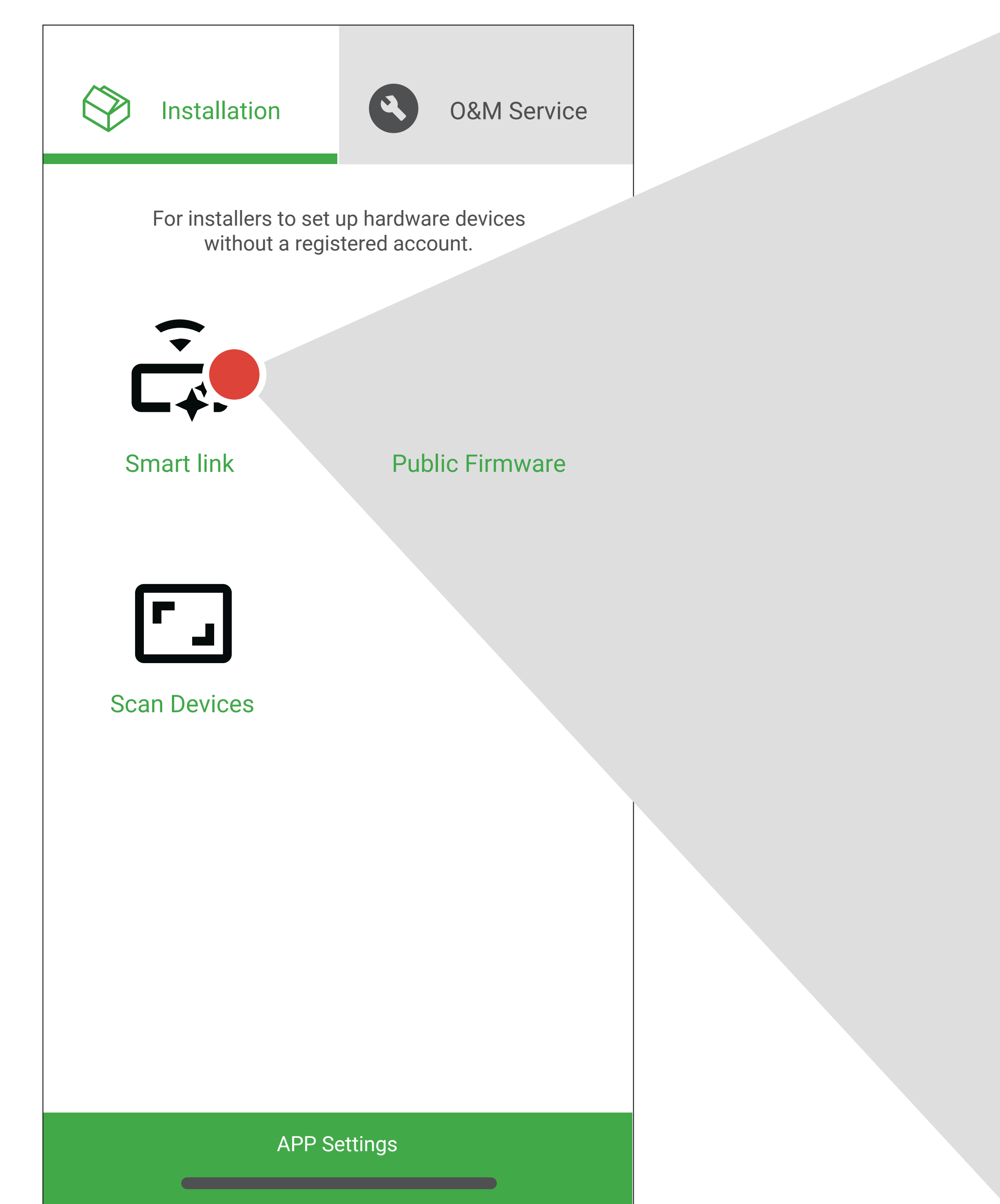

# <section-header><section-header><section-header><section-header><section-header><section-header><section-header><image><text>

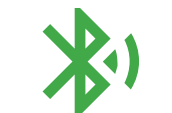

<

Bluetooth on the phone is enabled

Garanta que o seu telefone possa se conectar à Internet quando você iniciar o aplicativo pela primeira vez. O aplicativo precisa sincronizar dados importantes da nuvem.

Clique em "Smart Link" e o aplicativo solicitará permissões do seu telefone. Se não houver nenhum aviso anormal, clique em "Next" para continuar.

Página 4

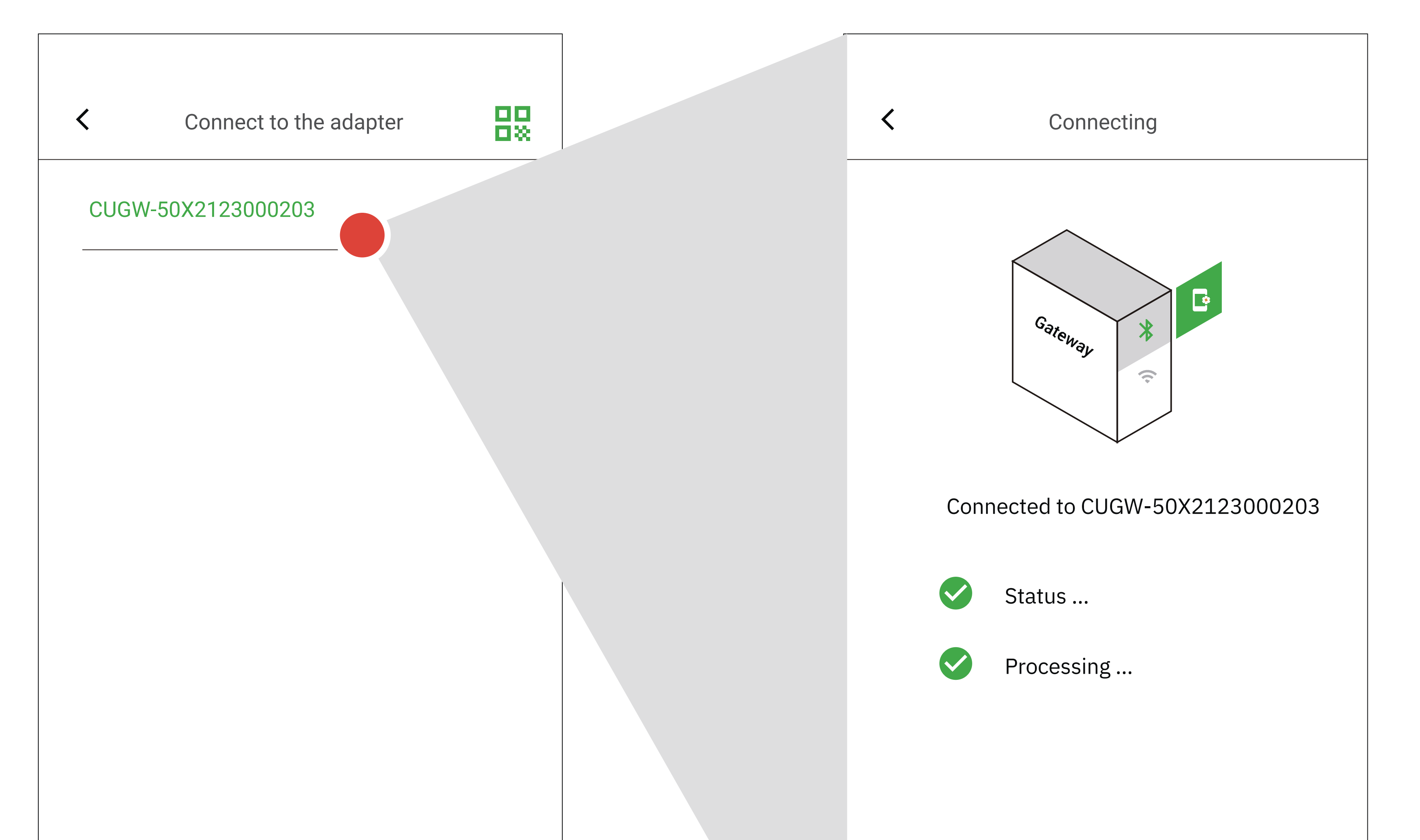

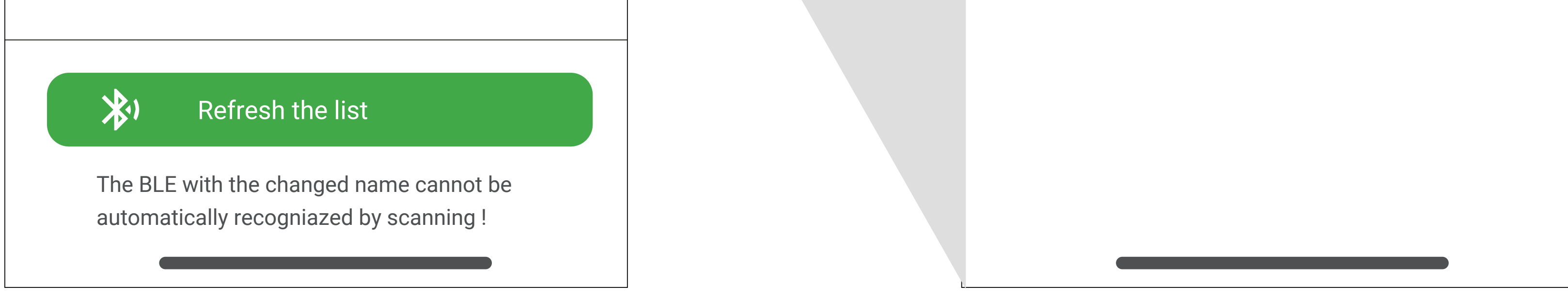

O SN do gateway está incluso no nome do sinal Bluetooth e o aplicativo irá listar os sinais escaneados. Selecione o SN condizente com a etiqueta do gateway e clique para acessá-lo.

Durante o processo de conexão e acesso à interface de configuração do gateway, o aplicativo emitirá informações detalhadas em caso de qualquer anormalidade, facilitando para os usuários diagnosticarem problemas.

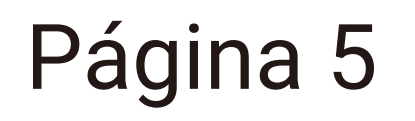

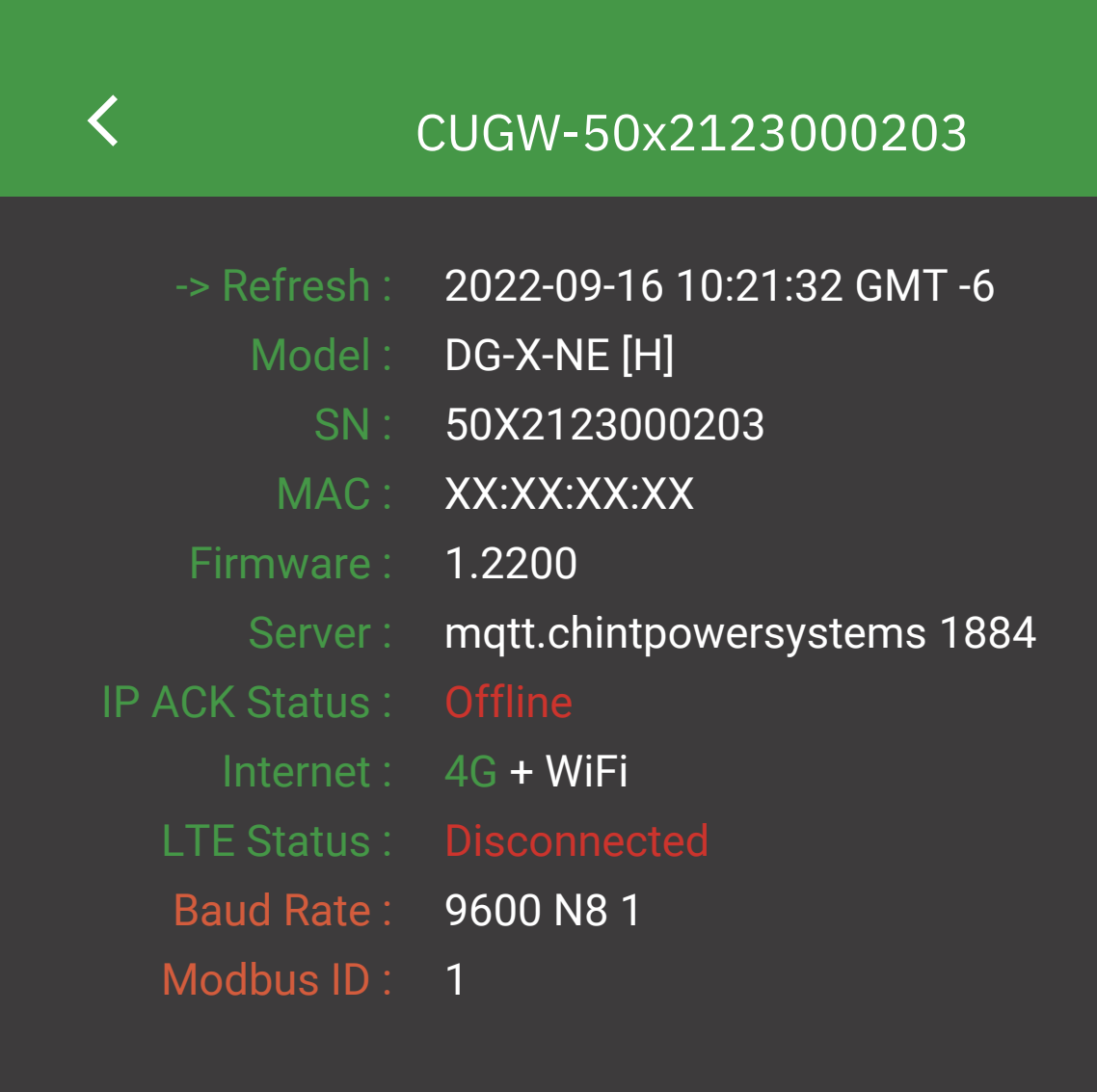

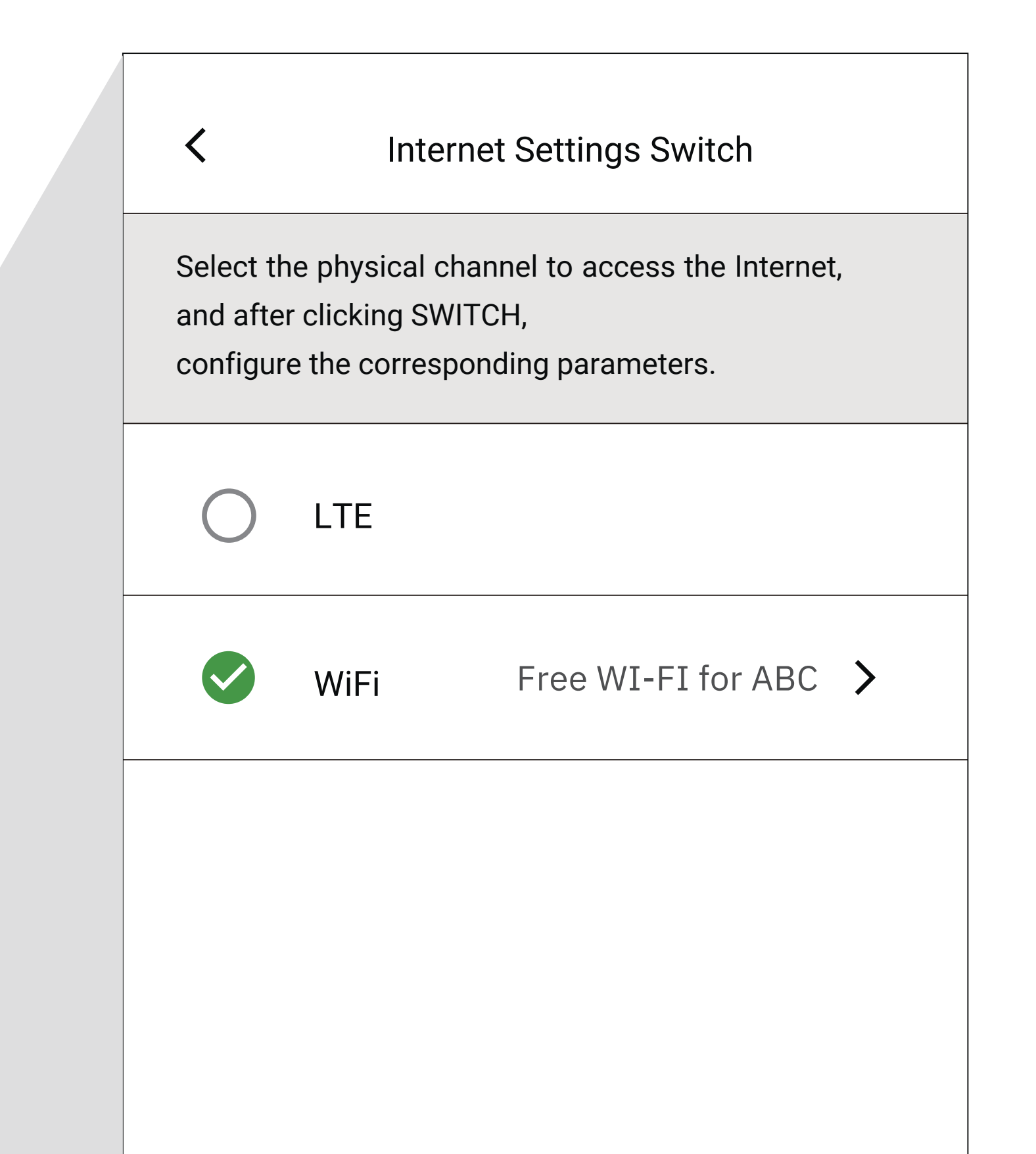

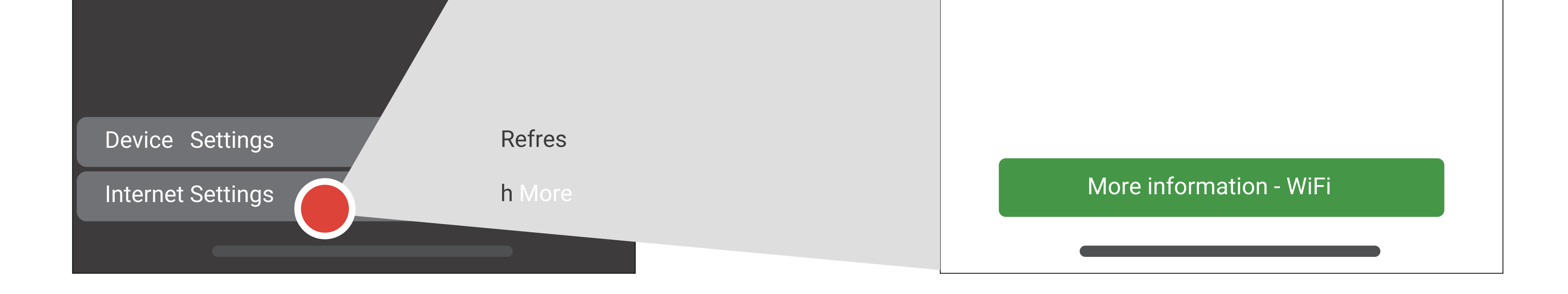

Garantir que o gateway possa se conectar à Internet é a etapa mais importante.

Clique em "Internet Settings", selecione "WiFi" após "Switch".

Insira as informações corretas da WLAN.

Se o "Status" for "Online", o gateway está conectado ao servidor de destino.

Quando o status do gateway se tornar "Online", o gateway criará automaticamente objetos relacionados no portal e o administrador poderá definir

remotamente os parâmetros necessários.

O gateway se conecta à Internet por padrão através de 4G.

Neste caso, presume-se que o cartão SIM esteja inserido no gateway.

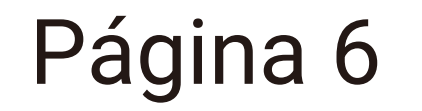

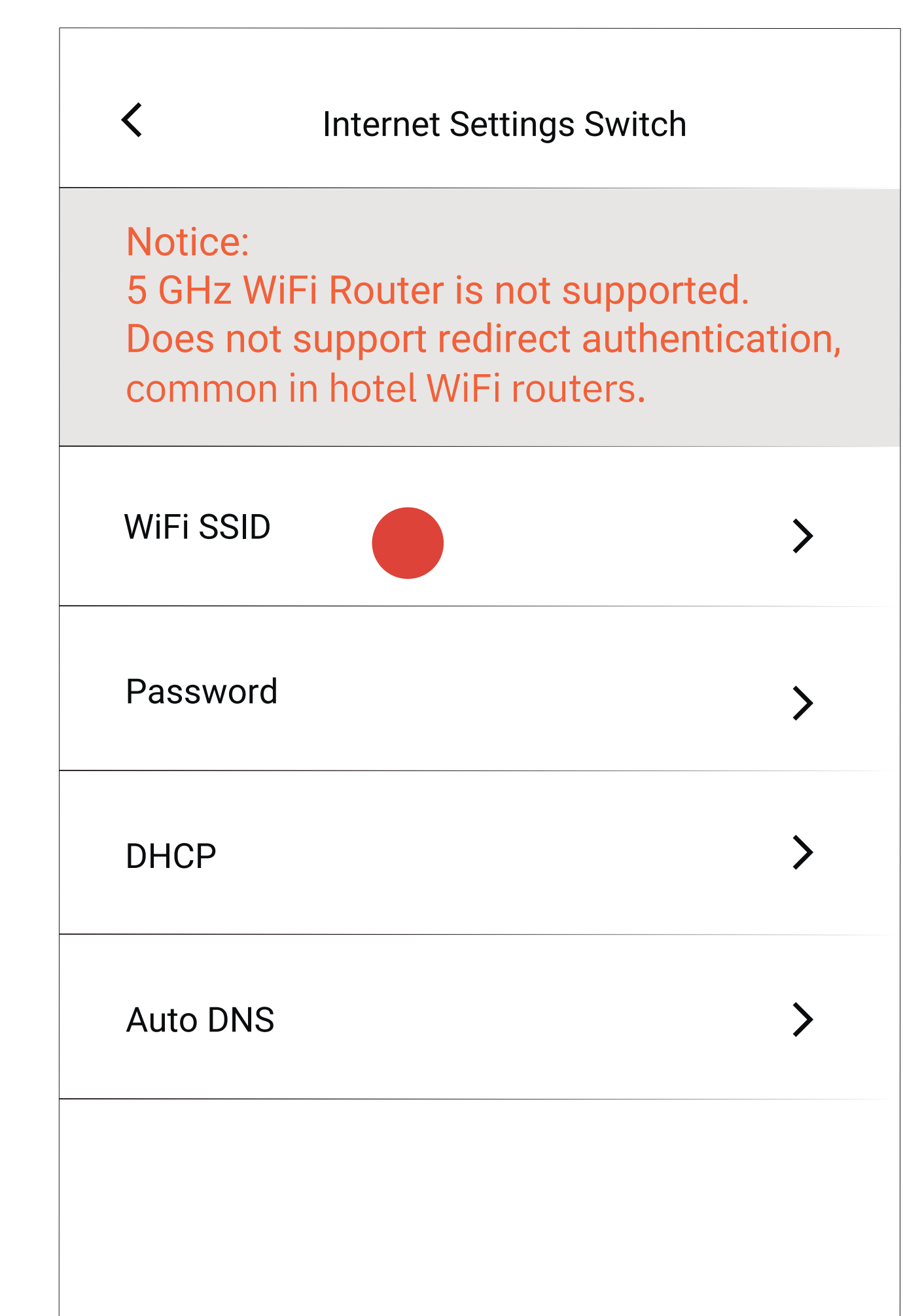

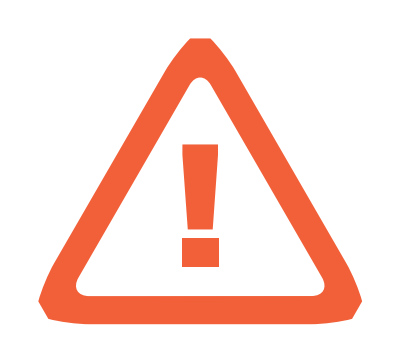

## **Cuidado** :

Após clicar em "WiFi SSID" para configurar, o aplicativo preencherá automaticamente o SSID do WiFi utilizado pelo telefone.

Se o usuário não puder determinar o status da rede do roteador WLAN, o usuário poderá configurar o ponto de acesso WiFi do celular para o gateway como referência.

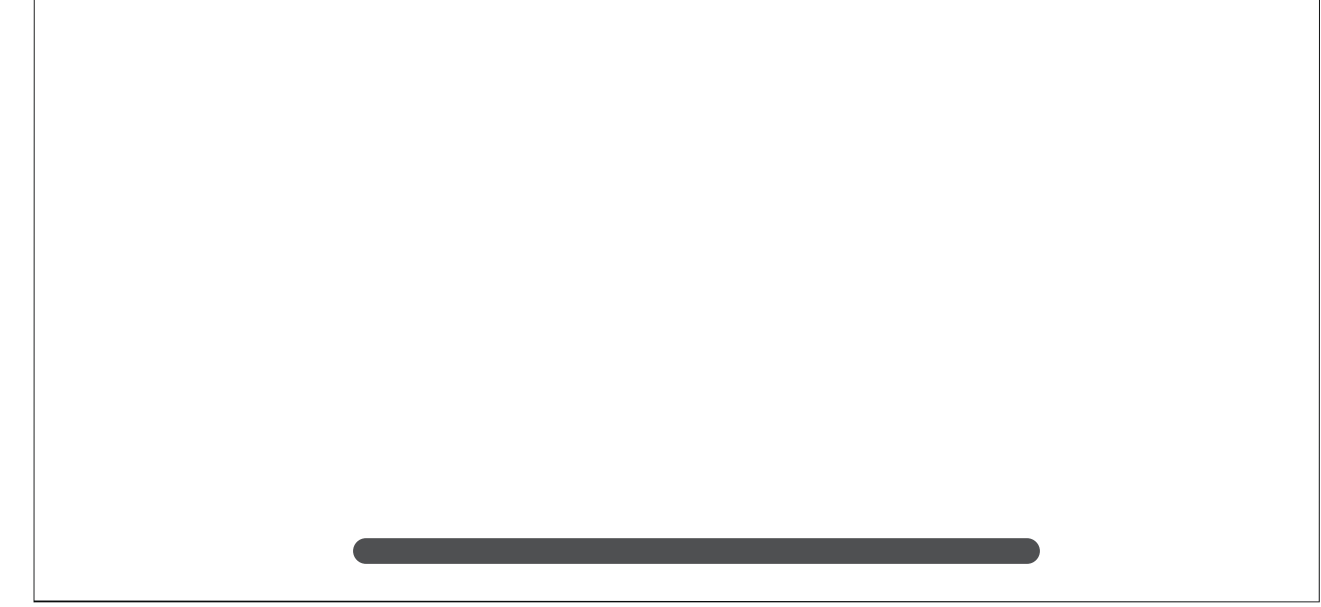

WiFi Password Ø Cancel OK

# WiFi SSID WiFi currently connected to the phone:

Free WI-FI for ABC

Click on the WIFI name above,

Input box will be filled in automatically

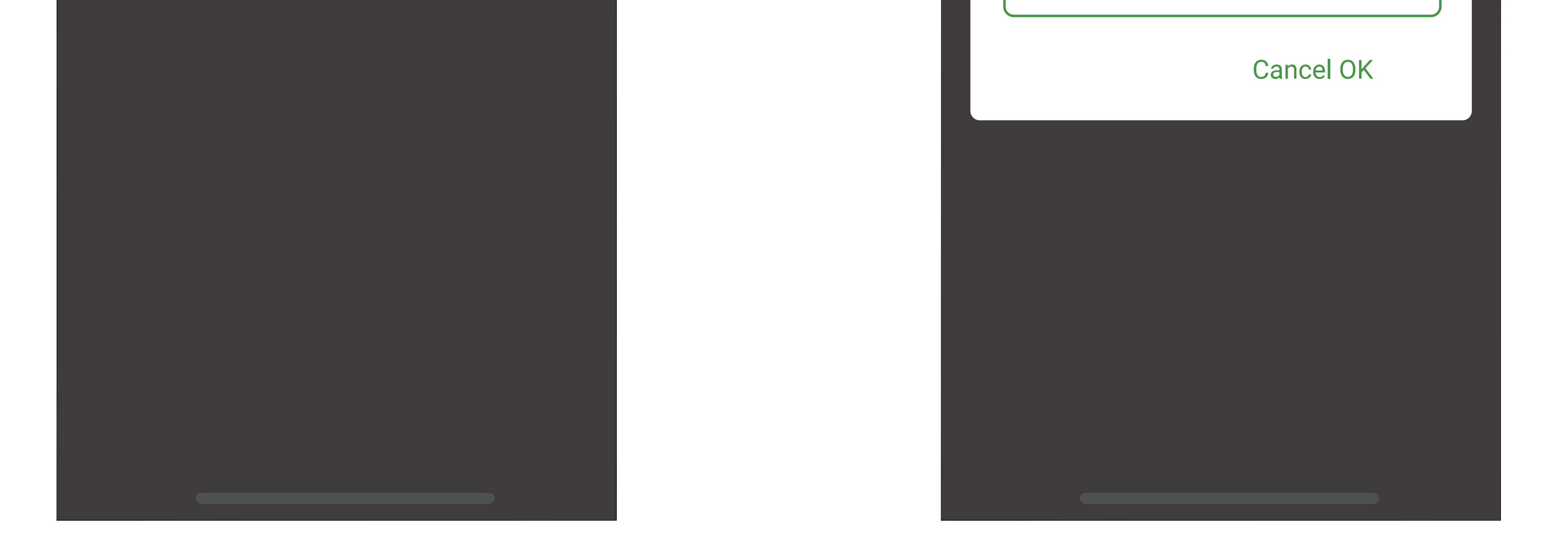

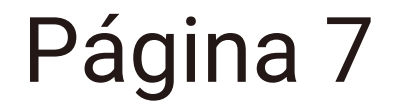

| <               | CUGW-50x2123000203          |
|-----------------|-----------------------------|
|                 |                             |
| -> Refresh :    | 2022-09-16 10:21:32 GMT -6  |
| Model :         | DG-X-NE [H]                 |
| SN :            | 50X2123000203               |
| MAC :           | XX:XX:XX:XX                 |
| Firmware :      | 1.2200                      |
| Server :        | mqtt.chintpowersystems 1884 |
| IP ACK Status : |                             |
| Internet :      | 4G + WiFi                   |
| LTE Status :    |                             |
| Baud Rate :     | 9600 N8 1                   |
| Modbus ID :     | 1                           |

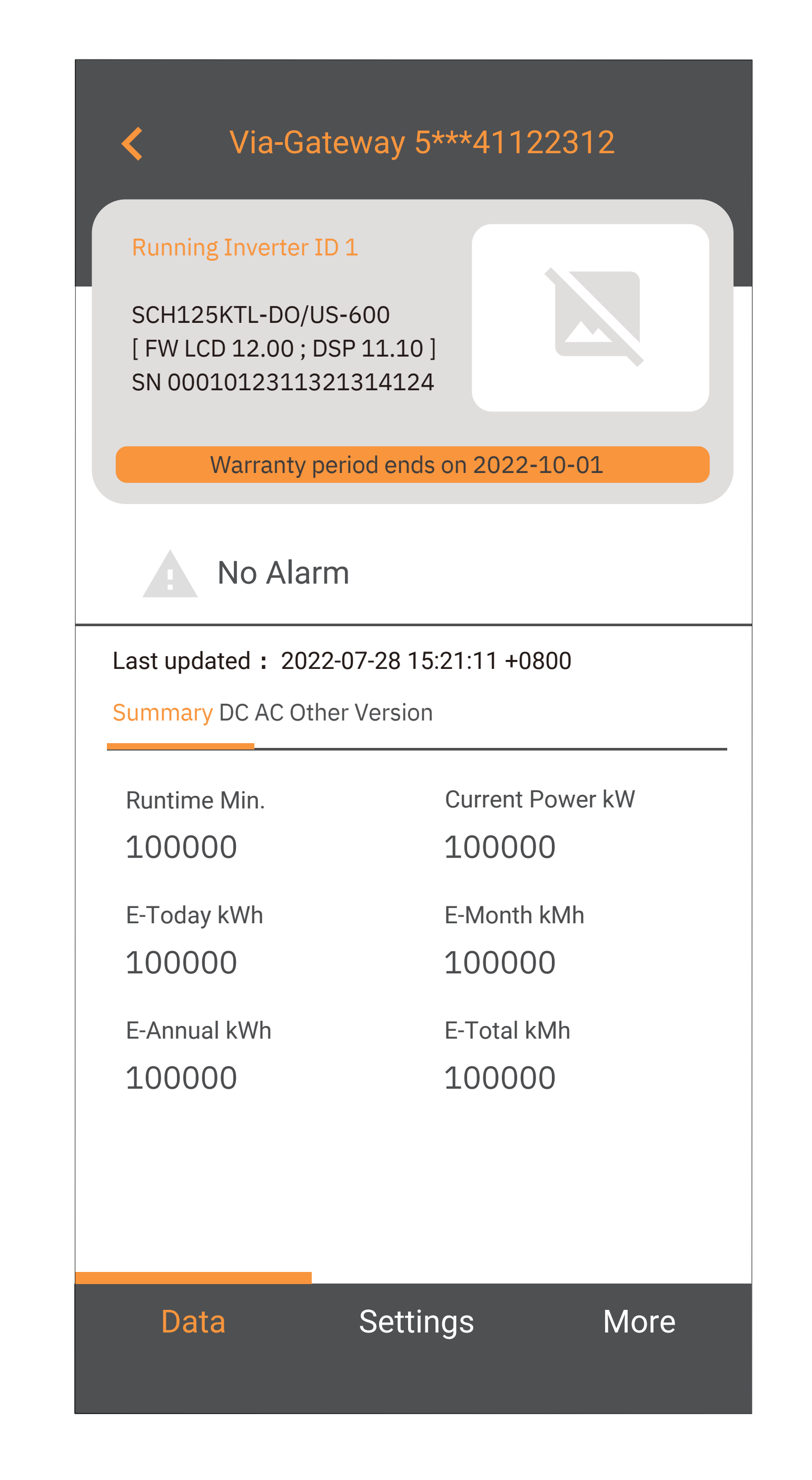

| Device Settings   | Refres |
|-------------------|--------|
| Internet Settings | h More |
|                   |        |

Clique em "Device Settings" para visualizar os dados do inversor. Se o inversor precisar ser inicializado, o aplicativo solicitará a configuração de parâmetros, como código de rede ou relógio.

| Via-Gateway                                                         | / 5***41122312                    |
|---------------------------------------------------------------------|-----------------------------------|
| Running Inverter ID 1<br>SCH125KTL-DO/US-600<br>SN 0001012311321314 | [ FW LCD 12.00 ; DSP 11.10<br>124 |
|                                                                     |                                   |
| Read@ 2022-08-15 22:34                                              | 1.08 +0800                        |
| Read@ 2022-08-15 22:34                                              | F.U8 +U8UU                        |
| Read@ 2022-08-15 22:34                                              | 0.0%                              |
| PSet<br>PFSet                                                       | 0.0%                              |

| Power Dispate                                    | ch       | >    |
|--------------------------------------------------|----------|------|
| Grid Protection Parameters                       |          |      |
| ARC Paramet                                      | ers      | >    |
| The above is a combination of expert permissions |          |      |
|                                                  |          |      |
| Data                                             | Settings | More |
|                                                  |          |      |

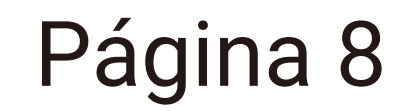

• Designs e Diagramas Típicos do Sistema

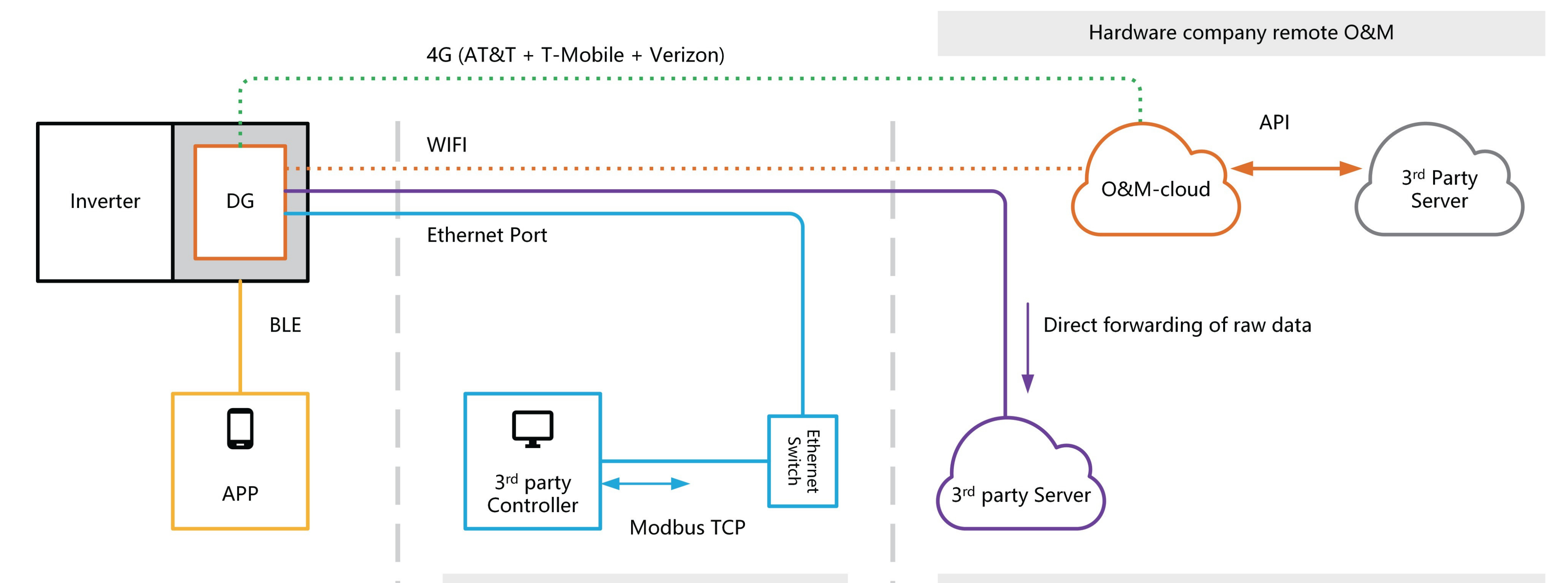

On-site Management

**Cloud Applications** 

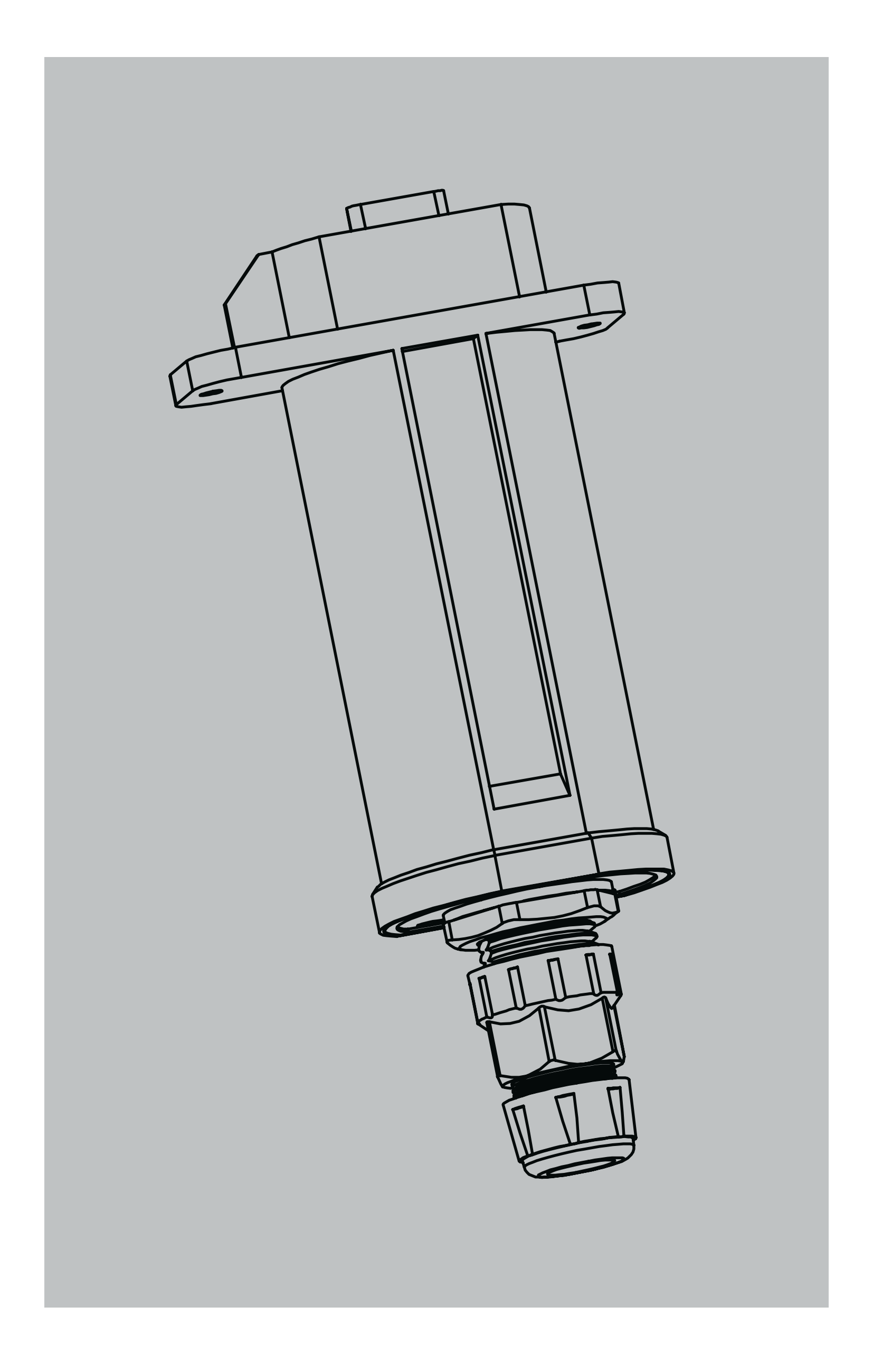

Consulte as vendas para o modelo com Ethernet na série DG gateway.

Este modelo pode fornecer suporte ao controlador do usuário para leitura e gravação do inversor através do Modbus TCP e o portal de O&M ainda pode fornecer operação e manutenção remota para o inversor.

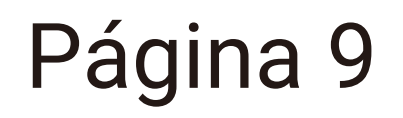

# • Modbus TCP

| < Setti          | ngs          | <   | Modbus TCP                   | \$   |
|------------------|--------------|-----|------------------------------|------|
| Baud Rate        | 9600 N 8 1 🗲 |     |                              |      |
| Modbus ID Range  | >            |     | Service running              |      |
| Gateway Mode     | GW-FOM >     |     |                              |      |
| Raw Data Forward | None >       | Cor | nnected Client<br>Client IPP | Port |
| Modbus TCP       |              |     | 192.168.1.101 38             | 345  |
| Upgrade Firmware | >            |     |                              |      |

| Reboot | > |
|--------|---|
| Reset  | > |
|        |   |
|        |   |

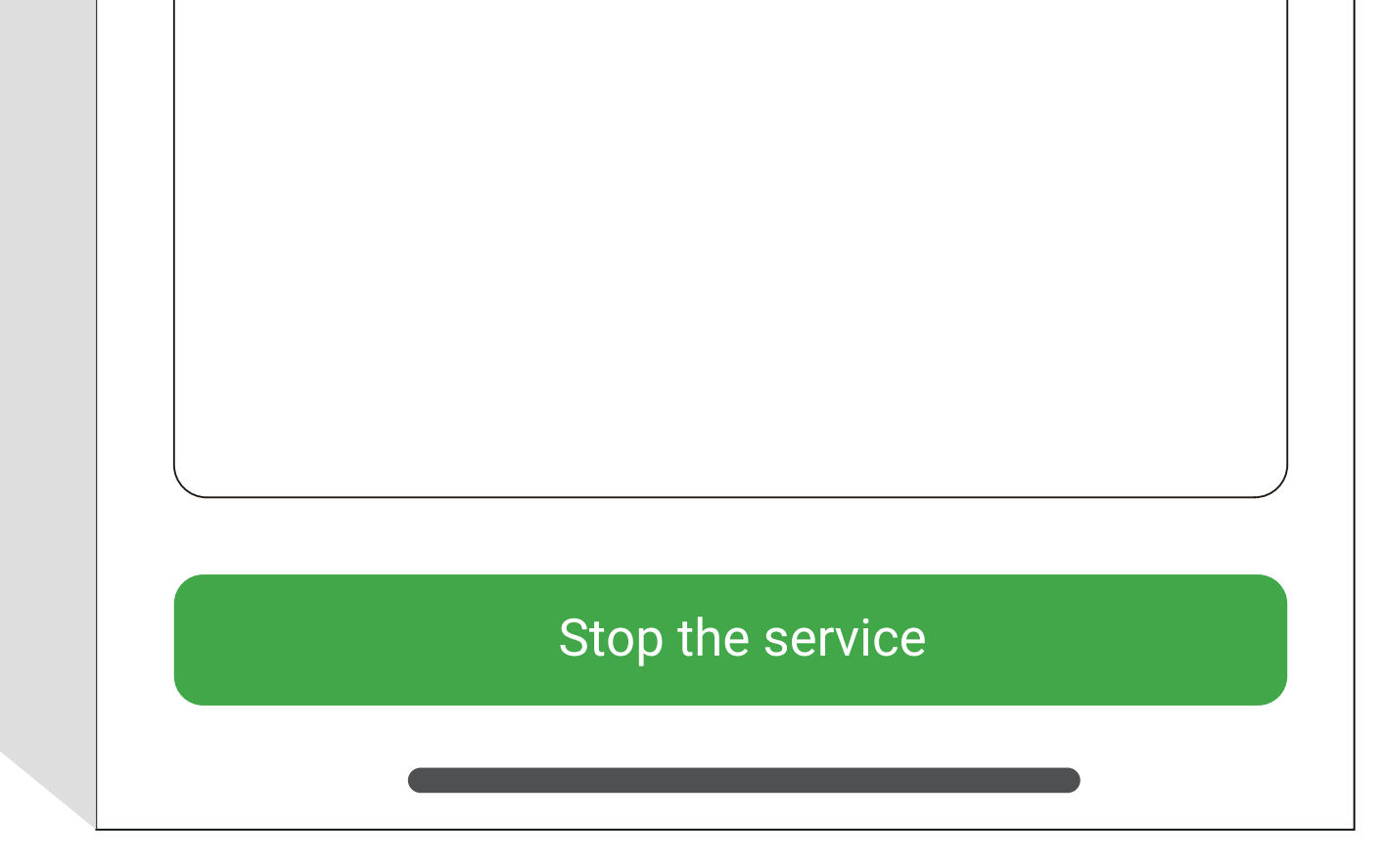

| C Ethernet Set  | tings Save      |
|-----------------|-----------------|
| Modbus TCP Port | 502 <b>&gt;</b> |
| DHCP            |                 |
| Auto DNS        |                 |
|                 |                 |

Normalmente, o cliente Modbus TCP está na mesma sub-rede que o gateway e pode se conectar automaticamente a ele.

Se ocorrer uma exceção, verifique primeiro se ambos estão na mesma sub-rede ou se o cabo Ethernet está corretamente conectado.

O gateway suporta 1 cliente Modbus TCP.

O usuário pode alterar as configurações Modbus TCP.

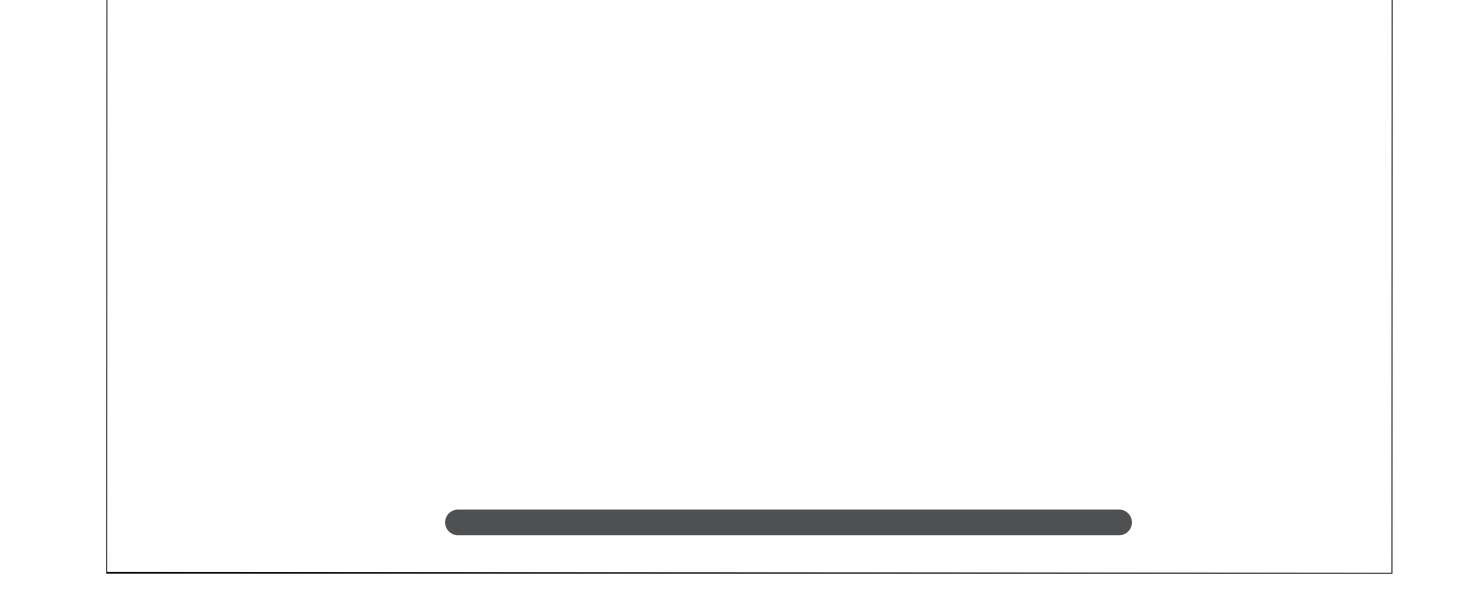

Página 10

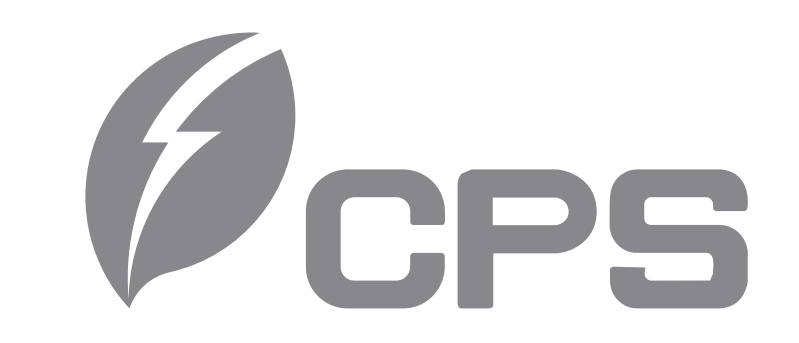

### CHINT POWER SYSTEMS CO., LTD.

Website: www.chintpowersystems.com

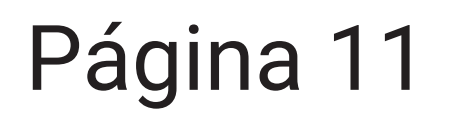